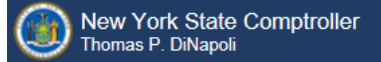

# **Online Services**

This guide provides step-by-step instructions for the following topics:

- <u>ACTIVATING A PRIMARY AUTHORIZER ACCOUNT (Page 2)</u>
- ASSIGNING PARIS ROLES TO AN ACCOUNT (Page 9)
- <u>CREATING ADDITIONAL USER ACCOUNTS (Page 15)</u>
- LOCKING USERS AND PASSWORD RESETS (Page 21)

PLEASE NOTE: ALL LINKS, USERNAMES, AND OTHER INFORMATION WITHIN THIS GUIDE ARE FOR DEMONSTRATION PURPOSES ONLY. THIS GUIDE DOES NOT CONTAIN ANY OF YOUR PERSONAL INFORMATION. YOUR ENROLLMENT INFORMATION WILL BE EMAILED TO YOU SEPARATELY.

٦

#### ACTIVATING A PRIMARY AUTHORIZER ACCOUNT

**Step 1:** Once your account has been created, you must activate it before you can access PARIS. You will receive two automated emails from the Enrollment system. One email will contain your user ID and the other a temporary password. (*Note: Temporary passwords expire the day after they are received. If you don't log in the day you receive the temporary password email, you will have to contact the LGSA Help Desk at 1-866-321-8503 and request a password reset.*)

| A User Account has been created for you by of New York State Office of the State Comptroller to allow you to access the New York State Office of the State Comptroller's Online Services.                                                                                                    |
|----------------------------------------------------------------------------------------------------|
| Your User ID is: PACertifier                                                                                                    |
| After you establish your password and complete the evrollment ocess, yo ill be au c zed use our aline ervices.                                                                                                    |
| You will receive a separa cutati communice on e plaining he e to tablish ou pass for and implete the end implete the end imple |
| If you have any problems ( , , , , , please , n, , , the p( , ion in you org. izatic, who created your account, if applicable, or contact OSC by clicking <u>http://www.osc.state.ny.us</u> <u>intal/contact.htm</u> or deta 1 c, tact information.                                                                                                    |
| Please do not "Reply" directly to this automatically generated message.<br>For contact information, click <u>http://www.osc.state.ny.us/portal/contact.htm</u>                                                                                                    |

| A User Account has been created for you by of New York State Office of the State Comptroller to allow you to access the New York State Office of the State Comptroller's Online Services.  |
|----------------------------------------------------------------------------------------------------|
| Your temporary password is: Q7tbALz3                                                                                                    |
| To use the New York State Office of the State Comptroller's Or * Services a selogic wayou User * and Pa word and yo will be asked to change your Password at the following secure website: |
| https://portal.osc.state.ny                                                                                                    |
| If you have any problems or acsoons, please c tact on v cl cing http://www.osc.state.ny.us/portal/contact.htm for detailed contact information.                                            |
| Please do not "Reply" directive automatically generated message.<br>For contact information, click <u>http://www.osc.state.ny.us/portal/contact.htm</u>                                    |

#### Step 2: Once you have reached the login page, sign-in with your user ID and temporary password.

|              | omptroller<br>iNAPOLI   |                      |         |                             |
|--------------|-------------------------|----------------------|---------|-----------------------------|
| Services     |                         |                      |         |                             |
| Online S     | Services                |                      |         |                             |
| Login        |                         |                      | Anno    | uncements                   |
| *User ID     | PACertifier             | I forgot my User ID  |         | No announcements to report. |
| *Password    | •••••                   | I forgot my Password |         |                             |
|              | Learn more about our Or | line Services.       |         |                             |
| Online Servi | ces Applications        |                      |         |                             |
| Online Servi | ces Applications        | Local Government     | Vendors | Individuals                 |

Step 3: On the Identity Validation screen, enter your first and last name. When done, select "Validate."

(Note, the name you enter must exactly match what was provided on the Government Account Authorization Form, ie. "John" not "Jonathan", "Johnathan" or "Jon".)

| New York State Comptroller     Thomas P. DiNapoli                                                              |                                                                       |  |  |  |  |  |  |
|----------------------------------------------------------------------------------------------------|-----------------------------------------------------------------------|--|--|--|--|--|--|
| Online Services Assistance                                                                                     |                                                                       |  |  |  |  |  |  |
| Password Assistance - Validate Identity                                                                        |                                                                       |  |  |  |  |  |  |
|                                                                                                    | Please enter your First Name and Last Name to validate your identity. |  |  |  |  |  |  |
| *First Name                                                                                                    | John                                                                  |  |  |  |  |  |  |
| *Last Name                                                                                                    | Doe                                                                   |  |  |  |  |  |  |
|                                                                                                    | ữ Validate A Cancel K Cancel                                          |  |  |  |  |  |  |
|                                                                                                    |                                                                       |  |  |  |  |  |  |
|                                                                                                    |                                                                       |  |  |  |  |  |  |
|                                                                                                    |                                                                       |  |  |  |  |  |  |
|                                                                                                    |                                                                       |  |  |  |  |  |  |
|                                                                                                    |                                                                       |  |  |  |  |  |  |
|                                                                                                    |                                                                       |  |  |  |  |  |  |
|                                                                                                    |                                                                       |  |  |  |  |  |  |
| Contact Us   Privacy and Links Policies   Terms Of Service<br>© New York State Office of the State Comptroller |                                                                       |  |  |  |  |  |  |

**Step 4:** On the Change Password screen, enter your temporary password in the field labeled "Current Password" and then enter the password you wish to use in the remaining fields. When done, select "Update."

| ew York State Comptroller<br>omas P. DiNapoli |                                                                                                    |
|-----------------------------------------------|----------------------------------------------------------------------------------------------------|
| Online Services Assista                       | nce                                                                                                    |
| Password Assistance - Change Password         | rd                                                                                                    |
|                                               | Please enter current password and create new password.                                                                                                    |
| User ID                                       | PACertifier                                                                                                    |
| *Current Password                             | •••••                                                                                                    |
| *New Password                                 | ••••••                                                                                                    |
|                                               | (8-32 characters. It cannot contain your first or last name, or your userID, or<br>the word 'password', or any special characters. The password must contain<br>at least 1 number, 1 lower case character and 1 upper case character.) |
| *Re-type New Password                         | ••••••                                                                                                    |
|                                               | ✓ Update 🙀 🗶 Cancel                                                                                                    |

**Step 5:** When prompted, choose and answer two secret questions. When done, select "Update." (*Note: these questions will be used in the event you need to recover your password or otherwise validate your identity*)

| New York State Comptroller<br>Thomas P. DiNapoli |                                                                                                    |
|--------------------------------------------------|----------------------------------------------------------------------------------------------------|
| Online Services Assistant                        | ce                                                                                                    |
| User Profile Assistance - Set Secret Questi      | ions & Answers                                                                                                 |
|                                                  | Please select two different questions and enter answers.                                                       |
| User ID F                                        | PACertifier                                                                                                    |
| *Question 1                                      | In what city were you born?                                                                                    |
| *Answer 1                                        |                                                                                                    |
| *Question 2                                      | What was the make of your first automobile?                                                                    |
| *Answer 2                                        | Ford                                                                                                    |
|                                                  | ✓ Update ★ Cancel                                                                                              |
|                                                  |                                                                                                    |
|                                                  |                                                                                                    |
|                                                  |                                                                                                    |
|                                                  |                                                                                                    |
|                                                  | Contact Us   Privacy and Links Policies   Terms Of Service<br>© New York State Office of the State Comptroller |

Step 6: Once you have activated your account, you are now ready to assign yourself permissions (roles) and/or create additional users.

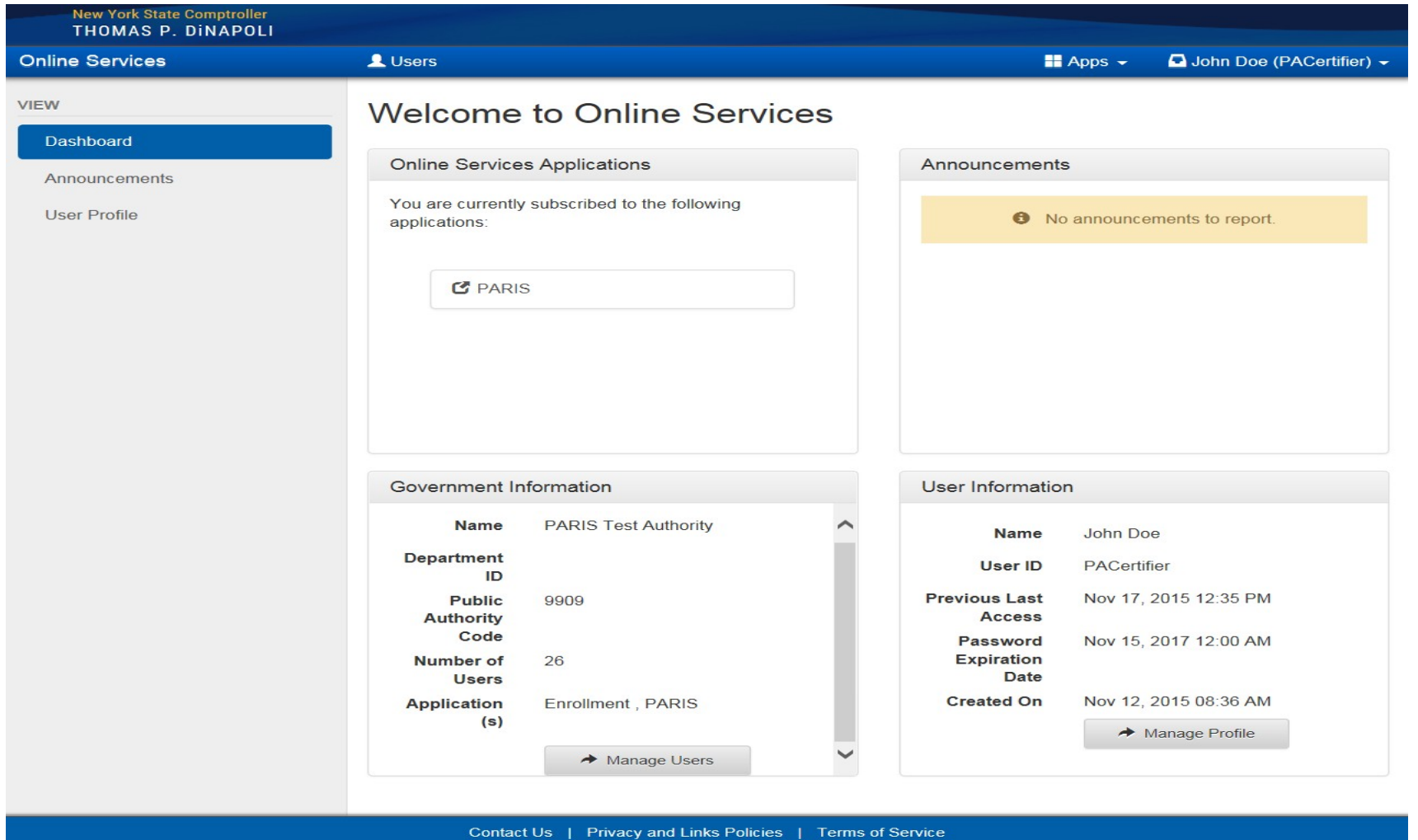

© New York State Office of the State Comptroller

Version 4.7.2-RC

#### ASSIGNING PARIS ROLES TO AN ACCOUNT (PRIMARY AUTHORIZER ONLY)

Step 1: Once you are logged into the website, select "Manage Users" underneath Government Information at the bottom. (Note: if you do not see this option,

then you do not have a Primary Authorizer account)

| New York State Comptroller<br>THOMAS P. DINAPOLI |                                   |                                                                         |             |                                     |                    |                                |
|--------------------------------------------------|-----------------------------------|-------------------------------------------------------------------------|-------------|-------------------------------------|--------------------|--------------------------------|
| Online Services                                  | L Users                           |                                                                         |             |                                     | Apps 👻             | John Doe (PACertifier) -       |
| VIEW                                             | Welcome                           | to Online Servi                                                         | ces         |                                     |                    |                                |
|                                                  | Online Service                    | s Applications                                                          |             | Announcement                        | 5                  |                                |
| User Profile                                     | You are currently applications:   |                                                                         | <b>1</b> No | announce                            | ements to report.  |                                |
|                                                  | Government Information            |                                                                         |             |                                     |                    |                                |
|                                                  | Name<br>Department                | PARIS Test Authority                                                    | ^           | Name                                | John Do            | be<br>for                      |
|                                                  | ID<br>Public<br>Authority<br>Code | 9909                                                                    |             | Previous Last<br>Access<br>Password | Nov 17,<br>Nov 15. | 2015 12:35 PM<br>2017 12:00 AM |
|                                                  | Number of<br>Users                | 26                                                                      |             | Expiration<br>Date                  |                    |                                |
|                                                  | Application                       | Enrollment , PARIS                                                      |             | Created On                          | Nov 12,            | 2015 08:36 AM                  |
|                                                  | (s)                               | ✤ Manage Users                                                          | ~           |                                     | *                  | Manage Profile                 |
|                                                  |                                   | <b>N</b> 6                                                              |             |                                     |                    |                                |
|                                                  | Contact                           | US   Privacy and Links Policies<br>© New York State Office of the State | Comptroller | Service                             |                    | Norder 172000                  |

Step 2: On the following screen, click the drop-down arrow to the left of the appropriate User ID and select "Permissions."

| New York State Comptroller<br>THOMAS P. DINAPOLI |                          |             |         |                      |                                       |          |              |
|--------------------------------------------------|--------------------------|-------------|---------|----------------------|---------------------------------------|----------|--------------|
| Online Services                                  | L Users                  |             |         |                      | 🗄 Apps 🚽 🤷 Johr                       | n Doe (f | PACertifier) |
| AUTHORIZER                                       | O telo -                 | SAcert5     | Domaild | Briggs               | dbriggs@osc.state.ny.us               |          | Active       |
| View Government Users                            | • the •                  | SAprep5     | Donald  | Briggs               | dbriggs@osc state ny us               |          | Active       |
| Add Government User                              | • chil •                 | SAview5     | Donald  | Briggs               | dbriggs@osc state ny us               |          | Active       |
|                                                  | O lets -                 | SAcert2     | Amanda  | Ciano                | aciano@osc state ny us                |          | Active       |
|                                                  | O Info -                 | SAprep2     | Amanda  | Ciano                | aciano@osc state ny us                |          | Active       |
|                                                  | O Info 📼                 | SAview2     | Amanda  | Ciano                | aciano@osc stale ny us                |          | Active       |
|                                                  | O Info -                 | PAView      | John    | Doe                  | test@osc state ny us                  |          | Locked       |
|                                                  | <ul><li>Info ▼</li></ul> | PACertifier | John    | Doe                  | amountly from some opens              | *        | Active       |
|                                                  | Info  Permissions        | 1999 B      |         | (Tran                | WARE THE STATE                        |          | 11.00.0000   |
|                                                  | Locations                | 5           | 2000    | (Date)               | distant@sac.didtrop.m                 |          | Gastileat    |
|                                                  | Activity Log             | S           | 100100  | (adoptation)         | mangeoington: Alderg at               |          | Lastinet     |
|                                                  | 🕄 Info 🔻                 | Stanson P   | Same    | With property street | antigram distigners - distinct og som |          | -the triange |

**Step 3:** To assign roles for PARIS, select "PARIS" underneath Online Services Applications.

| New York State Comptroller<br>THOMAS P. DINAPOLI |                  |                                                                                                    |                                                                                                    |                                                                                                    |                                                            |
|--------------------------------------------------|------------------|----------------------------------------------------------------------------------------------------|----------------------------------------------------------------------------------------------------|----------------------------------------------------------------------------------------------------|------------------------------------------------------------|
| Online Services                                  | L Users          |                                                                                                    |                                                                                                    | 📕 Apps 🗸                                                                                                    | John Doe (PACertifier) -                                   |
| AUTHORIZER<br>View Government Users              | John Doe<br>Info | (PACertifier)                                                                                                    | ♥ Locations                                                                                                    | E Activity Logs                                                                                              | O Audit Logs                                               |
| JOHN DOE<br>View User                            | Online Service   | PARIS<br>PARIS<br>PA View Only<br>PA View Only<br>PA View-Only role can view ce<br>update or delete privileges.<br>PA Preparer<br>PA Preparer<br>PA Preparer role has create, vi<br>public authority. This role can a<br>PA Certifier<br>PA Certifier role has all of the p<br>submission for their public author | rtified data for any publi<br>iew, update and delete a<br>also view certified data f<br>privileges of the PA Prep<br>pority. | c authority. This role h<br>access to all unsubmitt<br>or any public authority.<br>parer role plus the abili | as no create,<br>ed data for their<br>ty to certify a data |

**Step 4:** You now have the ability to assign the roles of PA View Only, PA Preparer and/or PA Certifier. Below is a description of each role.

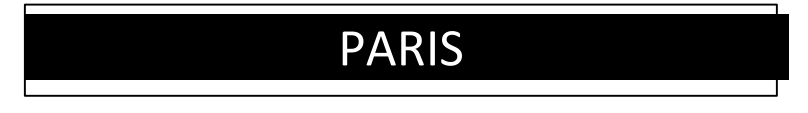

PARIS (PA) View Only: Can read PARIS reports in Certified status. No create, update or delete privileges.

**PARIS (PA) Preparer:** Can read all PARIS reports and edit all PARIS reports in unsubmitted or re-submit status for their own authority. Can read all certified PARIS reports for other authorities.

**PARIS (PA) Certifier:** Can read all PARIS reports and certify PARIS reports in unsubmitted or re-submit status for their own authority. Can read all certified PARIS reports for other authorities.

**Step 5:** Once you assign a PARIS role, its corresponding box will be check-marked and the role highlighted in blue.

(Note: it is recommended that you logout of the website and completely close out of the web browser in order for the changes to take effect)

| New York State Comptroller<br>THOMAS P. DINAPOLI |               |                                                                                            |                                                      |                                                        |                          |
|--------------------------------------------------|---------------|--------------------------------------------------------------------------------------------|------------------------------------------------------|--------------------------------------------------------|--------------------------|
| Online Services                                  | L Users       |                                                                                            |                                                      | 🖬 Apps 👻 🗖                                             | John Doe (PACertifier) 🚽 |
| AUTHORIZER                                       | John Do       | De (PACertifier)                                                                           |                                                      |                                                        |                          |
| View Government Users                            | <li>Info</li> | Permissions                                                                                | Locations                                            | E Activity Logs                                        | O Audit Logs             |
|                                                  | Online Serv   | vices Applications                                                                         |                                                      |                                                        |                          |
| JOHN DOE<br>View User                            | Enrollment    | PARIS 1 PARIS 1 PA View Only PA View-Only role can view ce                                 | ertified data for any publ                           | ic authority. This role has                            | no create,               |
|                                                  | 0             | PA Preparer<br>PA Preparer role has create, v<br>public authority. This role can           | iew, update and delete<br>also view certified data f | access to all unsubmitted<br>for any public authority. | data for their           |
|                                                  | <u>ج</u>      | <b>PA Certifier</b><br>PA Certifier role has all of the<br>submission for their public aut | privileges of the PA Prep<br>nority.                 | parer role plus the ability t                          | o certify a data         |

**Step 9:** You can now select the "Public Authorities Reporting Information System" by selecting Apps at the top.

### My Apps – Public Authorities Reporting Information System

| New York State Comptroller<br>THOMAS P. DINAPOLI |         |                   |                                                 |                            |
|--------------------------------------------------|---------|-------------------|-------------------------------------------------|----------------------------|
| Online Services                                  | L Users |                   | 🕂 Apps 🚽                                        | 🖬 John Doe (PACertifier) 🚽 |
| AUTHORIZER                                       | John    | Doe (PACertifier) | Public Authorities Reporting Information System |                            |

#### CREATING ADDITIONAL USER ACCOUNTS (PRIMARY AUTHORIZER ONLY)

**Step 1:** Once you are logged into the website, select "Manage Users" underneath Government Information. (*Note: if you do not see this option, then you do not have a Primary Authorizer account*)

| New York State Comptroller<br>THOMAS P. DINAPOLI |                                                 |                                               |
|--------------------------------------------------|-------------------------------------------------|-----------------------------------------------|
| Online Services                                  |                                                 | 🖬 Apps 👻 🗖 John Doe (PACertifier) 🗸           |
| VIEW                                             | Welcome to Online Services                      |                                               |
| Appouncements                                    | Online Services Applications                    | Announcements                                 |
|                                                  | You are currently subscribed to the following   |                                               |
| User Profile                                     | applications:                                   | No announcements to report.                   |
|                                                  |                                                 |                                               |
|                                                  | C PARIS                                         |                                               |
|                                                  |                                                 |                                               |
|                                                  |                                                 |                                               |
|                                                  |                                                 |                                               |
|                                                  |                                                 |                                               |
|                                                  | Government Information                          | User Information                              |
|                                                  | Name PARIS Test Authority                       | Name John Doe                                 |
|                                                  | Department<br>ID                                | User ID PACertifier                           |
|                                                  | Public 9909<br>Authority                        | Previous Last Nov 17, 2015 12:35 PM<br>Access |
|                                                  | Code                                            | Password Nov 15, 2017 12:00 AM                |
|                                                  | Number of 26<br>Users                           | Date                                          |
|                                                  | Application Enrollment , PARIS                  | Created On Nov 12, 2015 08:36 AM              |
|                                                  | (5)                                             | → Manage Profile                              |
|                                                  | → Manage Users                                  |                                               |
|                                                  |                                                 |                                               |
|                                                  | Contact Us   Privacy and Links Policies   Terms | of Service                                    |
|                                                  |                                                 | Varian 4.7.3                                  |

Step 2: Select "Add Government User" underneath Create on the left-hand side. This is also where you would create a new primary authorizer.

| New York State Comptroller<br>THOMAS P. DINAPOLI |                           |             |                    |             |                                                                                                    |                     |
|--------------------------------------------------|---------------------------|-------------|--------------------|-------------|----------------------------------------------------------------------------------------------------|---------------------|
| Online Services                                  | L Users                   |             |                    |             | 🖶 Apps 👻 🗖 John D                                                                                                    | ooe (PACertifier) 🗸 |
|                                                  | Actions                   | User ID 💠   | First Name 💠       | Last Name 👙 | Email                                                                                                    | Status              |
| AUTHORIZER                                       | 🖝 660 👘                   | Short       | (Trenatil)         | Brigge.     | deragen@enc.cluble.rg.an                                                                                                    | /Relieves           |
| View Government Users                            | •••••                     | Stangt      | Trenately          | through the | dimpositions and reposit                                                                                                    | /Relieus            |
| Add Government User                              | <ul> <li>400</li> </ul>   | Shaanti     | (Erenald)          | Briggs.     | disperimental states as                                                                                                    | Autom               |
|                                                  | 🗣 ans 👘                   | (Mort)      | Neuroite           | Care        | anime@necidate.sp.as                                                                                                    | /HyDinki            |
|                                                  | <ul> <li>ans =</li> </ul> | Sheed       | /heramilia         | Care        | an interestiones adulte ray an                                                                                                    | Action              |
|                                                  | <ul> <li>ans</li> </ul>   | (Shanna)    | /herantike         | Gano        | an ann all inns - dalais na san                                                                                                    | /HyDilanti          |
|                                                  | 🗣 606 😑                   | (201/0444)  | .infer             | (Date)      | headightens: sinkle rig and                                                                                                    | (contrast)          |
|                                                  | 🕄 Info 👻                  | PACertifier | Jo <mark>hn</mark> | Doe         | and the state of the state of t | * Active            |

**Step 3:** Fill in the new user's information and select "Create and Assign Roles" at the bottom.

| New York State Comptroller<br>THOMAS P. DINAPOLI |                                                                 |                                                              |                            |                                                                               |
|--------------------------------------------------|-----------------------------------------------------------------|--------------------------------------------------------------|----------------------------|-------------------------------------------------------------------------------|
| Online Services                                  | L Users                                                         |                                                              | Apps                       | ✓ John Doe (PACertifier) ✓                                                    |
| AUTHORIZER                                       | Add Government User                                             |                                                              |                            |                                                                               |
| View Government Users                            | Enter basic credentials for the temporary Password that will ne | user you wish to create. Two ed to be changed on next login. | emails will be sent, one w | ith the User ID and one with a                                                |
| Add Government User                              | *User ID                                                        |                                                              | (6-32<br>your f<br>chara   | characters. It cannot contain<br>irst or last name, or any special<br>cters.) |
|                                                  | *First Name                                                     |                                                              |                            |                                                                               |
|                                                  | *Last Name                                                      |                                                              |                            |                                                                               |
|                                                  | Title                                                           |                                                              | (CEO                       | , CFO, President, etc.)                                                       |
|                                                  | Division                                                        |                                                              | (HR, 1                     | Operations, etc.)                                                             |
|                                                  | Bureau                                                          |                                                              | (Bure<br>Finan             | au of Contracts, Bureau of cial Operations, etc.)                             |
|                                                  | Phone                                                           |                                                              | (10 di<br>i.e.55           | gits seperated by dashes<br>5-555-5555)                                       |
|                                                  | Phone Ext.                                                      |                                                              |                            |                                                                               |
|                                                  | *Primary Email                                                  |                                                              |                            |                                                                               |
|                                                  | *Re-type Primary Email                                          |                                                              |                            |                                                                               |
|                                                  | •                                                               | Create & Assign Roles                                        | Reate with No Roles        |                                                                               |

**Step 4:** You will now be redirected to Online Services Applications where you can assign roles to the new user account. (*Note: if you want the new user to have the capability of adding/removing roles or creating additional accounts similarly to your authorizer function, follow the instructions for "ASSIGNING AN ADDITIONAL AUTHORIZER" on the page after Step 5 below.*)

| New York State Comptroller<br>THOMAS P. DINAPOLI |                                                                                                    |                                                                                |                                     |                             |                        |
|--------------------------------------------------|----------------------------------------------------------------------------------------------------|--------------------------------------------------------------------------------|-------------------------------------|-----------------------------|------------------------|
| Online Services                                  | L Users                                                                                                    |                                                                                |                                     | 🖬 Apps 👻                    | John Doe (PACertifier) |
| AUTHORIZER                                       | Jane Doe (                                                                                                    | Userguidetest)                                                                 |                                     |                             |                        |
| View Government Users                            | <li>Info</li>                                                                                                    | Permissions                                                                    | ♀ Locations                         | Activity Logs               | O Audit Logs           |
| Add Government User                              | User 'Jane Doe' cre                                                                                                    | ated successfully.                                                             |                                     |                             |                        |
| JANE DOE                                         |                                                                                                    |                                                                                |                                     |                             |                        |
| View User                                        | Online Services A<br>Enrollment                                                                                                    | Applications                                                                   |                                     |                             |                        |
|                                                  | PA<br>PA<br>or                                                                                                    | View Only<br>View-Only role can view cer<br>delete privileges.                 | tified data for any public a        | authority. This role has    | no create, update      |
|                                                  | PA Preparer PA Preparer role has create, view, update and delete access to all unsubmitted data for their public authority. This role can also view certified data for any public authority. |                                                                                |                                     |                             |                        |
|                                                  | D PA<br>PA<br>su                                                                                                    | Certifier<br>Certifier role has all of the p<br>bmission for their public auth | rivileges of the PA Prepa<br>prity. | rer role plus the ability t | o certify a data       |

**Step 5:** Once you are done assigning roles, the new user will receive two emails. One email will contain a user Id and the other a temporary password. (*Note: a non-Primary Authorizer account will only be able to access PARIS if one or more PARIS roles have been assigned.*)

| Your User ID is: PAUser After you establish your password and complete the enrollment locess, you'll be au loc zed luse our luine envices. You will receive a separa loculat communication of plaining how to tablish our base for and implete the enrolment mode. If you have any problems of the price on in you orgonization who created your account, if applicable, or contact OSC by clicking http://www.osc.state.ny.us/patel/contact.htm or deta. 1 of tact information. Please do not "Reply" directly to this automatically generated message. For contact information, click http://www.osc.state.ny.us/portal/contact.htm A User Account has been created for you by of New York State Office of the State Comptroller to allow you to access the <sup>N</sup> ew York State Office of the State Comptroller's Online Services.                                                                                                    |
|----------------------------------------------------------------------------------------------------|
| After you establish your password and complete the enrollment locess, you ill be au loc zed luse our online ervices.<br>You will receive a separa located communice on oplaining how to tablish ou base for and implete the enrolment mode.<br>If you have any problems operated contact on the prior in you orgonization who created your account, if applicable, or contact OSC by clicking http://www.osc.state.ny.us/ortal/contact.htm or deta lic stact information.<br>Please do not "Reply" directly to this automatically generated message.<br>For contact information, click http://www.osc.state.ny.us/portal/contact.htm<br>A User Account has been created for you by of New York State Office of the State Comptroller to allow you to access the New York State Office of the State Comptroller to allow you to access the New York State Office of the State Comptroller's Online Services.                                                                                                    |
| You will receive a separa cutat communic. In oplaining how to stablish our base for and implete the endineer space.<br>If you have any problems of provide the provide on in you forg ization who created your account, if applicable, or contact OSC by clicking<br>http://www.osc.state.ny.us ortal/contact.htm or deta 1 c stact information.<br>Please do not "Reply" directly to this automatically generated message.<br>For contact information, click http://www.osc.state.ny.us/portal/contact.htm<br>A User Account has been created for you by of New York State Office of the State Comptroller to allow you to access the New York State Office of the State<br>Comptroller's Online Services.                                                                                                    |
| f you have any problems (, pleasen, * the p in in you orgizaticwho created your account, if applicable, or contact OSC by clicking<br><a href="http://www.osc.state.ny.us">http://www.osc.state.ny.us</a> , please ic itact informauon.<br>Please do not "Reply" directly to this automatically generated message.<br>For contact information, click <a href="http://www.osc.state.ny.us/portal/contact.htm">http://www.osc.state.ny.us/portal/contact.htm</a><br>A User Account has been created for you by of New York State Office of the State Comptroller to allow you to access the <sup>N</sup> ew York State Office of the State Comptroller to allow you to access the <sup>N</sup> ew York State Office of the State Comptroller's Online Services.                                                                                                    |
| Please do not "Reply" directly to this automatically generated message. For contact information, click <u>http://www.osc.state.ny.us/portal/contact.htm</u> A User Account has been created for you by of New York State Office of the State Comptroller to allow you to access the New York State Office of the State Comptroller's Online Services.                                                                                                    |
| A User Account has been created for you by of New York State Office of the State Comptroller to allow you to access the New York State Office of the State Comptroller's Online Services.                                                                                                    |
|                                                                                                    |
| Your temporary password is: Q7tbALz3                                                                                                    |
| To use the New York State Office of the State Comptroller's Or " Services and selling a word and your Password at the following secure website:                                                                                                    |
| https://portal.osc.state.ny. cnrollment/login                                                                                                    |
| f you have any problems of ucsuons, please c atact in v cl cing http://www.osc.state.ny.us/portal/contact.htm for detailed contact information.                                                                                                    |
| Please do not "Reply" directly the state of the state of |

### ASSIGNING AN ADDITIONAL AUTHORIZER

This step can be used when creating additional accounts or when an authorizer is leaving and wants to designate a successor.

| New York State Comptroller<br>THOMAS P. DINAPOLI |                             |                                                                  |                           |                               |                     |
|--------------------------------------------------|-----------------------------|------------------------------------------------------------------|---------------------------|-------------------------------|---------------------|
| Online Services                                  | L Users                     |                                                                  |                           | 🗄 Apps 👻 🗖 Joh                | n Doe (PACertifier) |
| AUTHORIZER                                       | John Doe (F                 | PACertifier)                                                     |                           |                               |                     |
| View Government Users<br>Add Government User     | <li>Info</li>               | Permissions                                                      | Locations                 | Activity Logs                 | O Audit Logs        |
|                                                  | Online Services A           | pplications                                                      |                           |                               |                     |
| JOHN DOE<br>View User                            | Enrollment 1<br>Go<br>Aut   | PARIS 1<br>vernment Authorizer<br>horizer role is able to create | e and maintain user accou | ints and roles for their gove | rnment entity.      |
|                                                  | Government Inform           | mation                                                           |                           |                               |                     |
|                                                  | Public<br>Authority<br>Code | 9909                                                             |                           | Status Active                 |                     |
|                                                  | Name                        | PARIS Test Authority                                             |                           |                               |                     |

#### LOCK USER ACCOUNTS OR RESET PASSWORD

Authorizers have the capability to "Lock User" shown below. This should be used for staff leaving the authority, or for staff you no longer want accessing PARIS. You can also "Reset Password" for your authority users. Selecting this option will initiate the temporary password email. (*Note: Temporary passwords expire the day after they are received. If the email receiver doesn't log in the day the temporary password email is received, the email receiver will have to contact the LGSA Help Desk at 1-866-321-8503 and request a password reset.*)

| New York State Comptroller<br>THOMAS P. DINAPOLI                                      |                                        |                                                         |                                                   |                                  |
|---------------------------------------------------------------------------------------|----------------------------------------|---------------------------------------------------------|---------------------------------------------------|----------------------------------|
| nline Services                                                                        | L Users                                | itities 🛃 Reports                                       | 🖬 Apps 👻                                          | Contraction (Science), (CONSIST) |
| SC INTERNAL                                                                           | Personal Inform                        | mation                                                  |                                                   |                                  |
| Search OSC Users Add OSC User CEXTERNAL Search Vendor Users                           | User ID<br>Name<br>Phone<br>Phone Ext. | PACertifier<br>John Doe                                 | Secondary<br>Email<br>Title<br>Division<br>Bureau |                                  |
| Search Department Users<br>Search Public Authority Users<br>Search Municipality Users | Primary Email System Inform            | edonnelly@osc.state.ny.us  Edit  ation                  |                                                   |                                  |
| DHN DOE                                                                               | User Type                              | Government                                              | Created On                                        | Nov 12, 2015 08:36 AM            |
| View User                                                                             | Status                                 | Active                                                  | Created By                                        | LGSAIS04                         |
| ARIS TEST AUTHORITY                                                                   | Status Reason                          | The account is active with a<br>non-expired user ID and | Modified On                                       | Dec 09, 2016 10:37 AM            |
| View Government                                                                       | Available                              | Reset Password                                          | Last Access                                       | Dec 09, 2016 10:37 AM            |
| View Government Users                                                                 | Actions                                | Lock User                                               | Previous Last<br>Access                           | Nov 21, 2016 10:00 AM            |
| And Coronnon Coor                                                                     | Logon                                  | 0                                                       |                                                   |                                  |